# ♥aetna<sup>®</sup>

# **Aetna Quote and Enroll**

# One stop tool to complete and submit electronic applications for ALL products

#### **Significant Features**

#### Multiple products under one umbrella

Following senior supplemental products are available on Aetna Quote & Enroll

- Medicare Supplement (Aetna companies and Accendo)
- Final Expense (Protection Series product and Accendo)
- Protection Series<sup>™</sup>
  - Cancer Insurance
  - Dental, Vision and Hearing Plus
  - Dental, Vision and Hearing
  - Heart Attack or Stroke Insurance
  - Home Care Plus
  - Hospital Indemnity/Flex
  - Home Recovery Care
  - Recovery Care

**True Cross selling experience -** Most common information will be used across, avoiding the need for re-enter multiple times

Single sign-on – from Aetnaseniorproducts.com to the tool

Shopping Cart - Price multiple products and add them to the cart to start enrollment

**Product specific guidance** – You will see specific sections based on the product selected for applicant(s).

**In-good-order applications** – key-in information required in each step. Enhanced data validation results in smooth processing

**Multiple signature options** – Get the applications signed in and submitted at your ease using our multiple signature options

**One submission** – for multiple product applications / applicant(s). Processing starts immediately on submission

**Track application status close to Real-time** – Use the "enrollment tracker" report on the broker portal to view the application status. Report status will be updated in less than 30 minutes.

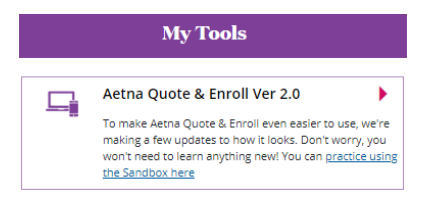

Saved Quote

**Rate Quote** 

E-Kit

My Ca

To launch the eApp, click on the "Aetna Quote & Enroll" link on the "My Tools" page.

Application will launch in a new window.

From the landing page of the eApp, you can -

- Quote
  - Start enrollment
- Send eKits
- Mange your cases

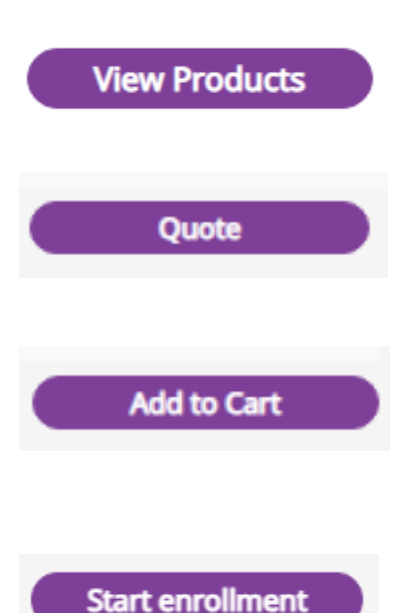

#### **Rate Quote**

Enter zip code, state will be auto populated, enter date of birth, select Gender and tobacco indicator Click on **View Products** 

You can enter Applicant A and Applicant B details together if there are 2 applicants

- You will be able to select products available in theselected state.
- Select the product and update the inputs for the quote and click on "Quote"
- After the rates are displayed, select the required plan / rider and click on "Add to cart".

Save Quote or Start enrollment

- To save quote for future use, click on "save"
- To start enrollment, click on "Start enrollment" Enrollment process starts with providing Applicant Name, Date of birth and Legal resident details.

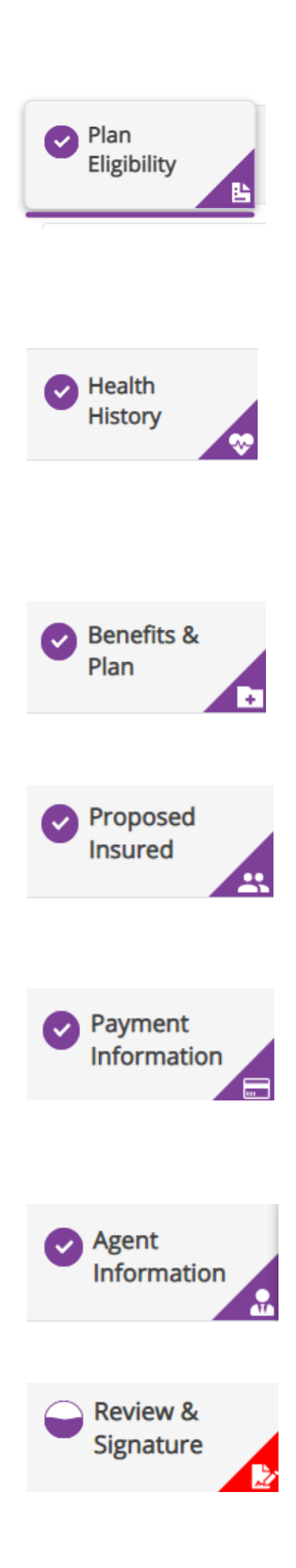

#### **Plan eligibility**

- Qualifies the applicant based on eligibilityquestions.
- Check eligibility Validates type of application open enrollment, guarantee issued, underwriting based on eligibility answers.
- Health questions if applicant is Underwritten or the product requires health questions.

### **Health history**

- Enter physician details, prescription details of theapplicant
- Add more click on "add more" to add more prescription information

#### **Benefits and plan**

- Confirm the house discount question
- Confirm the effective date and plan selection
- Requote if effective date or plan benefits are changed, requote the application

# **Proposed insured**

 Name, date of birth, gender, state, zip code, tobacco are prefilled based on quote and startenrollment. Enter address, phone, email, social.

# **Payment information**

- Allows ACH draft or Direct Bill.
- You can enter the bank details only once for any number of products (if the same account is used for multiple products)

# Agent information

- Validate the agent information, update if there aresplit commissions.
- Select the Policy delivery option
- Agent or applicant

# **Review and signature**

- Summary of all the products selected.
- To edit the information, click on the corresponding tab and update the data

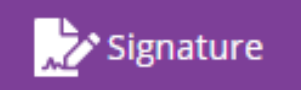

#### Signature process In- person signature

• Allows to sign the app if the applicant is available"in person" with the broker.

#### Security question signature

• Allows to sign by answering the security question

#### Email signature

- Send application through email
- \* Additional signature methods are available based on product rules and business rules.

## Email signature update for Aetna Quote and Enroll

We've updated our email signature process to make it even easier for you.

#### New 4-step email signature process

Step 1: Apply agent signature within Aetna Quote & Enroll (eApp tool)

Step 2: Enter applicant's email address and click "send to applicant(s) for signature"

**Step 3:** Applicant will receive an email to review and sign the application

**Step 4:** Application will be automatically submitted to the home office. No further action is needed from the agent or applicant.

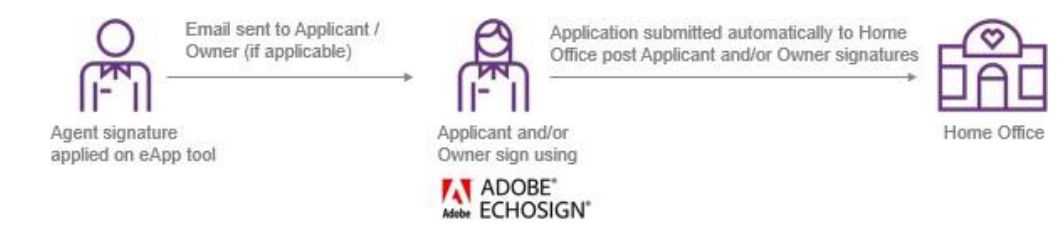

Step 1: Agent applies signature within Aetna Quote & Enroll (eApp tool)

- Start signature process and select "Email signature"
- Read instructions and agree to the terms and conditions
- Click "Apply agent signature"
- The message "Signature process success" indicates the agent's signature is applied

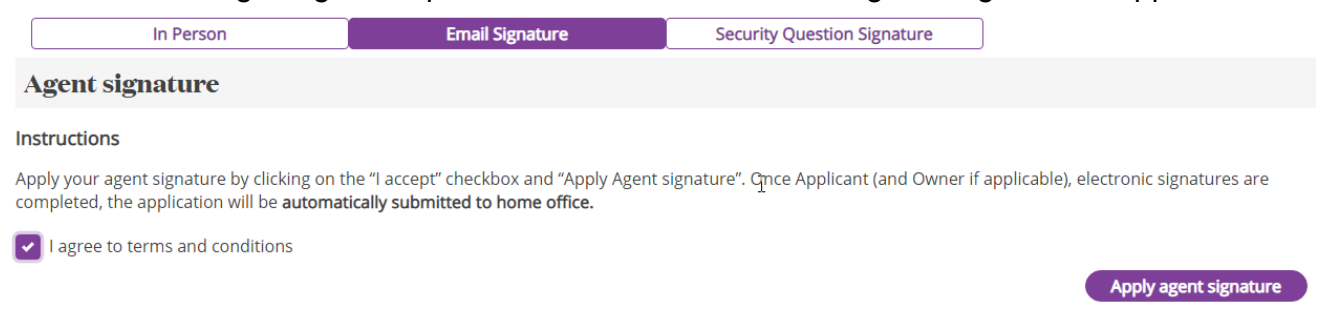

Step 2: Enter applicant's email address and click "send to applicant(s) for signature"

- Enter applicant email address and confirm email address
- Read instructions and agree to the terms and conditions
- Click "Send to applicant(s) for signature"

• In the case of multiple applicants/owners, you'll need to enter the email addresses of all parties, then click "Send to applicant(s) for signature"

#### Applicant A (BRITTNEY TEST)

- Enter and verify the Applicant email address. Click on Send email to applicant.
- System will send the email to applicant(s) to apply their signature.
- Applicants should use the last 4 digits of their SSN as password, to open the application.

| mail Address *                       | Confirm Email Address * |  |
|--------------------------------------|-------------------------|--|
| abcd@gmail.com                       | abcd@gmail.com          |  |
|                                      |                         |  |
| I among the designed and shifted and |                         |  |
| l agree to terms and conditions      |                         |  |

**Step 3:** Applicant will receive an email to review and sign the application

• Your client will receive an email from Adobe, our e-signature partner echosign@echosign.com with subject "Signature requested on - Application for

| insurance"                                                                                                    |                                                                                                    |  |  |  |  |
|----------------------------------------------------------------------------------------------------|----------------------------------------------------------------------------------------------------|--|--|--|--|
| Aetna Senior Supp <echosign@echosig< th=""><th>n.com&gt;</th></echosign@echosig<>                                             | n.com>                                                                                                    |  |  |  |  |
| [EXTERNAL] Signature requested on "- Application for insurance"                                                               |                                                                                                    |  |  |  |  |
| If there are problems with how this message is displayed, cl<br>Click here to download pictures. To help protect your private | ick here to view it in a web browser.<br>y, Outlook prevented automatic download of some pictures in this message. |  |  |  |  |
| **** External Email - Use Caution ****                                                                                        |                                                                                                    |  |  |  |  |
|                                                                                                    |                                                                                                    |  |  |  |  |
|                                                                                                    | ×                                                                                                    |  |  |  |  |
|                                                                                                    | Aetna Senior Supp requests your signature on<br>- Application for insurance                                        |  |  |  |  |
| 52                                                                                                    | Review and sign                                                                                                    |  |  |  |  |
|                                                                                                    |                                                                                                    |  |  |  |  |

- Applicant clicks on "Review and Sign"
- Applicant must enter a password (the last 4 digits of their SSN)
- Applicant can review and sign the application PDF
- Once signature is completed, applicant(s) will receive email from <u>echosign@echosign.com</u>, with subject – "Completed: - Application for insurance". (Applicant will have option to download the application from there)
- This email indicates signature process is complete and the application has been sent to Aetna

Send to applicant(s) for signature

#### Step 4:

- When applicant(s) complete signature, the application will be submitted to the home office.
- **NOTE:** In the case of multiple applicants, applicant-A will receive the email first. Once signature is completed by applicant-A, applicant-B will receive an email. When both applicants complete signature, application will be submitted to the home office.
- No further action is needed from the agent or applicant.

### **Frequently Asked Questions**

#### How do I know that my client received the application?

In the Aetna Quote & Enroll tool, go to "My Cases." You can see your application in "Signature" status. This indicates that we sent the application to your client. Note that sometimes there may be a delay in your client receiving the email.

| State<br>Select ~            | Search by applicant name BRITTNEY TEST | Status<br>Select ~     | Start Date  | End Date     | Search                        |
|------------------------------|----------------------------------------|------------------------|-------------|--------------|-------------------------------|
| My Cases<br>Showing all 2 ca | ases of last 3 months                  |                        | Last 7 days | Last 14 days | In Progress Pending Signature |
| Star                         | t Date                                 | Primary Applicant Name | s State     | Status       | Actions                       |
| 202                          | 1-08-24 15:06:24.52                    | BRITTNEY TEST          | TN          | Signature    | Open                          |

#### How do I know if Aetna received my client's application?

There are multiple ways you see the status of your application:

#### 1. "My Cases" on Aetna Quote and Enroll

- a. Go to "My Cases"; click on "Open" and you can see the submission status and the policy-number.
- b. If application qualifies for quick decision Underwriting, you will see the decision there.

| Submitted pol                           | licies:                                   |                         |                      |                      |                |                          |                         |
|-----------------------------------------|-------------------------------------------|-------------------------|----------------------|----------------------|----------------|--------------------------|-------------------------|
| Final Expense                           |                                           |                         |                      |                      |                |                          |                         |
| Accendo Insurance Cor                   | mpany                                     |                         |                      |                      |                |                          |                         |
| PANDER PAGE                             | Preferred Level Plan                      | Monthly                 | 2020-09-01           | ACC6206779           | 🔛 PDF          | Submission<br>Successful | \$112.88                |
| Congratulations, this real time status. | applicant is approved for coverage. We ar | re now creating are pol | icy documents. You c | an view the enrollme | ent tracker or | n www.aetnasenio         | rproducts.com to see th |

#### 2. Email alerts

- a. Sign up for our "application submission alert" on **AetnaSeniorProducts.com**, under "Alerts and Settings" on the main page of the website
- b. Once we receive your client's application, you will get an email notification instantly

| Schedule Pages for applications submitted      |  |
|------------------------------------------------|--|
| Applications that are declined                 |  |
| Applications that are declined                 |  |
| Applications that have been submitted/received |  |

#### 3. Enrollment tracker

a. Login to **AetnaSeniorProducts.com**. You can check the policy number listed on the "Enrollment Tracker" link on the main page of the website

```
Enrollment Tracker
                   Click on the purple "Check Auto UW" button to get the automated underwriting decision - Approved, Routed to UW, Decline. Refresh this page by pressing the F5 key on
                   your keyboard to see the updated decision. You may do this multiple times until the underwriting decision box turns either red, yellow, or green, this can take up to 5
                    minutes.
📙 Enrollment Tracker - Agent Guide
                                                                                                                                                                                    X Download Excel
  App Status ALL
                                   V State ALL V Product ALL
                                                                                           Agent ALL
                                                                                                                                                                       GO
                                                                                       V
                                                                                                                             V
                                                                                                                                   Policy Number acc6206779
Showing 1 to 1 of 1 entries
                                                                                                                                                                               Results per page : 10 🗸
                   Submitted
                                                                   Enrollment
                                                                                                                                                                                       Application
pdf
                              Effective date
                                                                                                                                                     Writing Agent
                                                                                   Issue state
                                                                                                   Product
                                                                                                                     Plan
                                                                                                                                                                      Message
                   date
                                                                   status
                                                                                                                                                                       Create
                                                                                                                                                      GNW0009894
                                                                                                                                                                                        PDF
                                                                                                                                                      - Christopher
Westfall
       (4)
                  2020-08-21
                                  ACC5206779
                                                  Pander Page
                                                                                    AR
                                                                                                    Final Exp
                                                                                                                     FE Level
                                                                                                                                     2020-09-01
                                                                                                                                                                        ©
View
```

# Will I be able to resend the application to my client (for example: if my client cannot find the first email that I sent)?

If the applicant has not completed the signature and sent it to the home office, you can cancel an email signature in Aetna Quote and Enroll. You would need to sign the application again and then send it to applicant again.